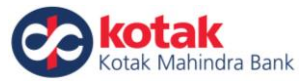

# Steps for making EPFO Payments using Kotak Mahindra Bank

STEP 1: Once Challan is finalised on EPFO website – click on PAY button (<u>https://unifiedportal-emp.epfindia.gov.in/epfo/</u>)

| $\rightarrow$                                  | C 103.194.45.12/ep                                                                                             |                                                                          | _HDIV_STATE                                                   | =13-0-EBE                                                                                                  | B2051FC00E                                     | F87325E00A                                                                         | 72217C528                    |                                     |                      |                                    |                                                                           |                                                                                                    |               |                                                                                              |                                                                         |                              | ☆ 🗤                                                 |
|------------------------------------------------|----------------------------------------------------------------------------------------------------|--------------------------------------------------------------------------|---------------------------------------------------------------|----------------------------------------------------------------------------------------------------|------------------------------------------------|------------------------------------------------------------------------------------|------------------------------|-------------------------------------|----------------------|------------------------------------|---------------------------------------------------------------------------|----------------------------------------------------------------------------------------------------|---------------|----------------------------------------------------------------------------------------------|-------------------------------------------------------------------------|------------------------------|-----------------------------------------------------|
| ۲                                              | EMPLOYEES' PROV<br>MINISTRY OF LABOU                                                                           | IDENT FUND (                                                             | DRGANISATI<br>IT, GOVERNME                                    | DN, INDIA                                                                                                  | te the payme<br>A                              | nt.                                                                                |                              |                                     |                      | <b>å Welc</b><br>Est. Id: H<br>Nar | ome: livetest<br>IONDC00999<br>me : NDC DW                                | ing1<br>99000<br>ARKA                                                                                                    |               | -A /                                                                                         | <b>\ ∧</b> +   <del>∞</del>                                             | employerfeed!<br>Wed         | oack@epfindia.gov<br>IP Log<br>Aug 23, 2017 (SV 1.1 |
| Home<br>S No                                   | Member + Estal                                                                                                 | TRRN                                                                     | Payments -                                                    | Dasht                                                                                                    | Challan [                                      | User - /                                                                           | Admin 👻                      | Online                              | Service              | /C 2                               | A/C 10                                                                    | A/C 21                                                                                                    | A/C 22        | Total A                                                                                      | nt Fe                                                                   | lit Delet                    | e Finalize                                          |
| 1                                              | Administrative/ Insp.                                                                                          | . 10017030                                                               | 00015 MA                                                      | R-2017                                                                                                    | 04-MAR-2                                       | 017 13:34                                                                          | Draft                        | 3,                                  | 149                  | 501                                | 1,675                                                                     | 101                                                                                                    | 200           | 5                                                                                            | ,626                                                                    | z î                          |                                                     |
| 2                                              | Administrative/ Insp.                                                                                          | . 10017030                                                               | 00014 MA                                                      | R-2017                                                                                                    | 04-MAR-2                                       | 017 13:34                                                                          | Draft                        | 4,9                                 | 936                  | 501                                | 2,624                                                                     | 159                                                                                                    | 200           | 8                                                                                            | ,420                                                                    | 3 💼                          | -                                                   |
| 3                                              | Miscellaneous Challa.                                                                                          | . 10017030                                                               | 00013 MA                                                      | R-2017                                                                                                    | 04-MAR-2                                       | 017 13:34                                                                          | Draft                        | 1,9                                 | 915                  | 500                                | 1,018                                                                     | 61                                                                                                    | 200           | з                                                                                            | ,694                                                                    | 3 💼                          | <b>a</b>                                            |
| 4                                              | Miscellaneous Challa.                                                                                          | . 10017030                                                               | 00011 MA                                                      | R-2017                                                                                                    | 04-MAR-2                                       | 017 13:07                                                                          | Draft                        | 1,09,                               | 128 5                | 5,921                              | 58,026                                                                    | 3,482                                                                                                    | 200           | 1,76                                                                                         | ,757                                                                    | 3 🗊                          | -                                                   |
|                                                |                                                                                                    |                                                                          |                                                               |                                                                                                    |                                                | 4 records                                                                          | found, displa<br>1           | ying all re                         | cords.               |                                    |                                                                           |                                                                                                    |               |                                                                                              |                                                                         |                              |                                                     |
| -Prod                                          | cess Challan List:                                                                                             |                                                                          |                                                               |                                                                                                    |                                                | 4 records t                                                                        | found, displa<br>1           | ying all re                         | cords.               |                                    |                                                                           |                                                                                                    |               |                                                                                              |                                                                         |                              |                                                     |
| -Proc                                          | cess Challan List:<br>Challan Type                                                                             | TRRN                                                                     | Wage<br>Month                                                 | Challa<br>Time                                                                                             | n Date                                         | 4 records t                                                                        | found, displa<br>1           | ying all re<br>A/C 1                | A/C<br>2             | A/C<br>10                          | A/C<br>21                                                                 | A/C<br>22                                                                                                    | Total<br>Amt. | Ack.                                                                                         | Recei                                                                   | t Payme                      | nt Cancel                                           |
| - <b>Proc</b><br>0.<br>1                       | cess Challan List:<br>Challan Type<br>Administrative/<br>Insp                                                  | <b>TRRN</b><br>1001708000259                                             | Wage<br>Month<br>AUG-2017                                     | Challa<br>Time<br>25-AUC                                                                                   | n Date<br>5-2017                               | 4 records to<br>Status<br>Due for Pa                                               | found, displa                | ying all re<br>A/C 1<br>0           | A/C<br>2<br>1        | A/C<br>10                          | A/C<br>21                                                                 | A/C<br>22<br>0 0                                                                                                    | Total<br>Amt. | Ack.                                                                                         | Receij<br>Ł                                                             | t Payme                      | nt Cancel                                           |
| - <b>Proc</b><br>0.<br>1                       | Challan Type<br>Administrative/<br>Insp<br>Miscellaneous<br>Challa                                             | TRRN<br>1001708000259<br>1001708000258                                   | Wage<br>Month<br>AUG-2017<br>AUG-2017                         | Challa<br>Time<br>25-AUC<br>25-AUC                                                                         | n Date<br>G-2017<br>G-2017                     | 4 records 1<br>Status Due for Pa Awaiting Payment                                  | found, displa                | ying all re<br>A/C 1<br>0<br>0      | A/C<br>2<br>1        | A/C<br>10                          | A/C 21 0 0                                                                | A/C<br>22<br>0 0<br>0 0                                                                                                    | Total<br>Amt. | Ack.<br>1 ±<br>1 ±                                                                           | Receip<br>Ł                                                             | t Payme<br>Pay<br>N/A        | nt Cancel<br>Cancel<br>N/A                          |
| •Proc<br>•.<br>1<br>2<br>3                     | challan Type<br>Administrative/<br>Insp<br>Miscellaneous<br>Challa<br>Administrative/<br>Insp                  | TRRN<br>1001708000259<br>1001708000258<br>1001708000257                  | Wage<br>Month<br>AUG-2017<br>AUG-2017<br>AUG-2017             | Challa<br>Time<br>25-AUC<br>25-AUC<br>25-AUC                                                               | n Date<br>3-2017<br>3-2017<br>3-2017           | 4 records 1<br>Status<br>Due for Pa<br>Awaiting<br>Payment<br>Awaiting<br>Payment  | found, displa<br>1<br>Nyment | ying all re<br>A/C 1<br>0<br>0<br>0 | A/C 2 1 1 1          | A/C<br>10                          | A/C<br>21           0            0            0                           | A/C         22           0         0           0         0           0         0                                                               | Total<br>Amt. | Ack.<br>1 ±<br>1 ±                                                                           | Receij<br>±<br>±                                                        | t Paymee<br>Pay<br>N/A       | t Cancel<br>Cancel<br>N/A<br>N/A                    |
| • <b>Proc</b><br><b>0.</b><br>1<br>2<br>3<br>4 | Challan List:<br>Challan Type<br>Administrative/<br>Insp<br>Miscellaneous<br>Challa<br>Administrative/<br>Insp | TRRN<br>1001708000259<br>1001708000258<br>1001708000257<br>1001708000256 | Wage<br>Month<br>AUG-2017<br>AUG-2017<br>AUG-2017<br>AUG-2017 | Challa           Time           25-AUC           25-AUC           25-AUC           25-AUC           25-AUC | n Date<br>5-2017<br>5-2017<br>5-2017<br>5-2017 | 4 records of<br>Status<br>Due for Pa<br>Awaiting<br>Payment<br>Awaiting<br>Payment | iyment                       | xing all re                         | A/C 2<br>1<br>1<br>1 | A/C<br>10                          | A/C<br>21           0            0            0            0            0 | A/C         22           0         0         0           0         0         0           0         0         0           0         0         0 | Total<br>Amt. | Ack.           1         ±           1         ±           1         ±           1         ± | Receij<br>&<br>&<br>&<br>&<br>&<br>&<br>&<br>&<br>&<br>&<br>&<br>&<br>& | t Payme<br>Pay<br>N/A<br>N/A | t Cancel<br>Cancel<br>N/A<br>N/A<br>N/A             |

# STEP 2: Select "Kotak Mahindra Bank" for the drop down (1<sup>st</sup> Private Sector Bank) and click "Continue"

| EPFO: H | Home                     | ×                       |                 |                                           |                              |                               |                                                                                   |                                                            |                 | 806                                                    | J 23                          |
|---------|--------------------------|-------------------------|-----------------|-------------------------------------------|------------------------------|-------------------------------|-----------------------------------------------------------------------------------|------------------------------------------------------------|-----------------|--------------------------------------------------------|-------------------------------|
| ← ⇒ G   | Secure                   | https://unifiedportal-e | mp.epfindia.gov | .in/epfo/challan/ge                       | etPaymentOp                  | otion/6878741                 | .?_HDIV_STATE_=25-60-                                                             | -8BE7EB3E51432C6F1EE0A                                     | E339BA69C6A     | \$                                                     | <u>\\s</u>                    |
| ۲       | EMPLOYEES<br>MINISTRY OF | " PROVIDENT FUND        | ORGANISATION    | I, INDIA<br>OF INDIA                      |                              |                               | <mark>≜ We</mark><br>Est. Id:<br>N                                                | Icome: livetesting1<br>HONDC0099999000<br>ame : NDC DWARKA | -A A A+ 🛛 🕿 emp | oloyerfeedback@epfindia.g<br>I<br>Fri Sep 01, 2017 (PV | gov.in<br>.ogout<br>/ 1.1.27) |
| 🖶 Home  | Member -                 | Establishment 👻         | Payments 🗸      | Dashboards 🗸                              | User 🗸                       | Admin +                       | Online Services 🗸                                                                 | otcp -                                                     |                 |                                                        |                               |
| Home /  | ECR Home Pag             | ge / Challan Payment    | Challan         | Payment:                                  |                              |                               |                                                                                   |                                                            |                 |                                                        |                               |
|         |                          |                         | TRRN:           | 100170900005                              | 3                            | I                             | Payment Amount (₹                                                                 | ): 1/-                                                     |                 |                                                        |                               |
|         |                          |                         | Please          | select your pay                           | ment bank                    | and click o                   | n "Continue" below                                                                | to initiate payment:                                       |                 |                                                        |                               |
|         |                          |                         | Select          | Bank                                      |                              | :                             | Kotak Mahindra Bank<br>Select Bank                                                | •                                                          |                 |                                                        |                               |
|         |                          |                         | You ha          | ive chosen to m                           | ake an onli                  | ne paymen                     | Online Payment<br>Allahabad Bank                                                  | dra Bank.                                                  |                 |                                                        |                               |
|         |                          |                         |                 |                                           | Continue                     |                               | Indian Bank<br>Kotak Mahindra Bank<br>Punjab National Bank<br>State Bank of India |                                                            |                 |                                                        |                               |
|         |                          |                         | Note:<br>bank a | Dear Employer, If<br>account) do not to r | you have ma<br>re-pay such T | de the succes<br>RRNs and che | Other Banks<br>SBI Aggregator<br>Offline Payment<br>State Bank Of India           | bited from your<br>t day.                                  |                 |                                                        |                               |
|         |                          |                         |                 |                                           |                              |                               | Sale Salik Of India                                                               |                                                            |                 |                                                        |                               |
|         |                          |                         |                 |                                           |                              |                               |                                                                                   |                                                            |                 |                                                        |                               |
| 📀 💈     | <i>(</i> )               |                         | W               |                                           |                              |                               |                                                                                   |                                                            |                 | .al 🏴 🗎 🌒 9:4<br>9/4                                   | 40 PM<br>4/2017               |
|         |                          |                         |                 |                                           |                              |                               |                                                                                   |                                                            |                 |                                                        |                               |

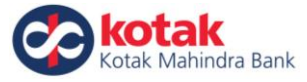

| 🖉 Kotak Mahindra Bank - P x                                                                                                    |                                  |
|----------------------------------------------------------------------------------------------------|----------------------------------|
| ← → C A Not secure   bttps://203.196.200.42/pggbm/gbm?mercID=EPFO                                                                                                    | ☆ …                              |
| Kotak<br>1 2 3 4<br>Customer Customer Transaction Payment<br>Customer Verification Authorization Confirmation                                                                                                    |                                  |
| Enter  CRN Nick Name What's my CRN2 Enter Net Banking password                                                                                                    |                                  |
| Forgot Password?                                                                                                    |                                  |
| SECURE LOGIN      Irrms and Conditions      Important: Please upgrade your browsers to the latest versions to experience seamless and secure Net Banking. Certain old browsers may cause confidential data     leakage due to weak encryption. Net Banking will not be available on these browsers after 28th Feb 2015.     About phishing Kotak Mahindra Bank will never send your us Email asking for your Login Credentials. Please do not respond to any email requesting such     information. Always look for Padlock at the bottom bar or next to the address bar before entering your credentials. |                                  |
| 📀 🥔 🚞 💽 🖳                                                                                                    | ▲ and 🕨 😭 🌒 2:30 PM<br>8/25/2017 |

#### STEP 3: Enter your Kotak Net Banking Credentials for initiating the transaction

### Step 4: Select your "Debit Account" and click on Proceed

| 🕒 Kotak Mahindra Bank - e x                                                                                                    |             |         |
|----------------------------------------------------------------------------------------------------|-------------|---------|
| ← → C 🔒 Kotak Mahindra Bank Ltd [IN]   https://www.kotak.com/pggbm/emasCheck.jsp                                                                                                    |             | 두 ☆ 🕫 : |
| eTAX Cock Kotak <sup>®</sup>                                                                                                    |             |         |
| Payment Details                                                                                                    | Need Help?  |         |
| Welcome Nitesh Jain                                                                                                    | CRN 6271441 |         |
| State       EPFONEW         Type Of Tax       Employees Provident Fund Organization         Debit Account       - Select         Select       -         0251005000038 - Combine Balance - 560219.25         06530110002022 - Combine Balance - 5000.00         0251023000031 - Combine Balance - 0.00         0633014000033 - Combine Balance - 0.00         0633014000033 - Combine Balance - 0.00         Please Note:         • Please ensure sufficient balance in the account to proceed for the transaction. |             |         |

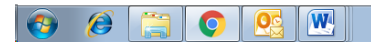

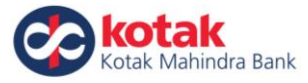

Show all X

▲ .anl 🕨 🛱 🕪 2:42 PM 8/25/2017

| 🕒 Kotak Mahindra Bank - e 🗙 New Tab | ×\                             |                 |         |                                                         |
|-------------------------------------|--------------------------------|-----------------|---------|---------------------------------------------------------|
| ← → C ▲ Not secure   bttps://203.   | 196.200.42/pggbm/emasCheck.jsp |                 |         | ☆ 📧 :                                                   |
|                                     |                                | K<br>ndra Bank  |         |                                                         |
|                                     | Your Transaction Deta          | ils             | Â       |                                                         |
|                                     |                                |                 | 🖨 Print |                                                         |
|                                     | OFFICE_ID                      | 100             |         |                                                         |
|                                     | EST_CODE                       | HONDC0099999000 |         |                                                         |
|                                     | CTYPE                          | ADMIN           |         |                                                         |
|                                     | COL_BANK                       | 485             |         |                                                         |
|                                     | TRRN                           | 1001708000263   |         |                                                         |
|                                     | WMONTH                         | Aug2017         |         |                                                         |
|                                     | AMT_TOT                        | 1               |         |                                                         |
|                                     | AMT_ACC1                       | 0               |         |                                                         |
|                                     | AMT_ACC2                       | 1               |         |                                                         |
|                                     | AMT_ACC10                      | 0               |         |                                                         |
|                                     | AMT_ACC21                      | 0               | -       |                                                         |
|                                     |                                |                 |         |                                                         |
|                                     |                                |                 |         |                                                         |
| 🔁 48525081700016.pdf ^              |                                |                 |         | Show all X                                              |
| 📀 🤌 🚞 📀 🙋                           |                                |                 |         | <ul> <li>▲ aff ▶ ♥ ♥ ● 2:42 PM<br/>8/25/2017</li> </ul> |

#### Step 5: You can view transaction details by clicking on "View Details"

Step 6: On "Payment Verification" screen – please cross check the transaction details and then click on "Make Payment"

| 🕒 Kotak e-tax payments 🛛 🗙 🛛 New Tab        | ×                                                                                                    | 8 <u>6</u> 8 |
|---------------------------------------------|----------------------------------------------------------------------------------------------------|--------------|
| ← → C ▲ Not secure   bttps://203.196.200.42 | /pggbm/servlet/ksecurity.controller.KSRequestHandler                                                                                                    | ☆ 🔤 :        |
|                                             | eTAX Cockotak<br>Kotak Mahindra Bank                                                                                                    |              |
|                                             | Payment Verification Need Help                                                                                                    |              |
|                                             | Transaction details once verified cannot be changed. Please ensure that the tax payment details entered below are correct.                                                               |              |
|                                             | State         EPFONEW           Type Of Tax         Employees Provident Fund Organisation Intigration           Total amount(Rs)         1.00           Debit Account         3411171888 |              |
|                                             | View more details                                                                                                    |              |
|                                             | <ul> <li>Please Note:</li> <li>Please ensure sufficient balance in the account to proceed for tax transaction.</li> </ul>                                                                |              |
|                                             |                                                                                                    |              |

48525081700016.pdf

^ 📀 🤌 🚞 📀 💁 🚱

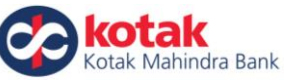

Step 7: Success Screen shows the Payment confirmation. Please click on "Click here to complete transaction" – this will redirect you back to EPFO website

| C Kotak Net Banking > Log × C EPFO: Home × |                                                                |                               |
|--------------------------------------------|----------------------------------------------------------------|-------------------------------|
| ← → C                                      | 001gbm/pggbm/servlet/ksecurity.controller.KSRequestHandler     | ☆ 🔤                           |
| etax                                       | Kotak<br>Kotak Mahindra Bank                                   | ^                             |
| Payment Det                                | iils                                                           |                               |
| V Please                                   | note the details of your transaction                           |                               |
| Transaction Sta<br>Bank Ref Num            | us Completed.<br>Der 0007216163                                |                               |
| E-Tax Payment<br>Account Num               | Ref 1001709000077                                              |                               |
| TimeSta<br>Type Of                         | np 05-Sep-2017 09:05:38 AM<br>ax EPFONEW                       |                               |
| Tax Sub T                                  | PE Employees Provident Fund Organization<br>IN 485050917000001 |                               |
| Total amount(<br>C                         | ks) 1.00<br>RN 6271441                                         |                               |
| Na                                         | ne Nitesh Jain                                                 |                               |
|                                            | Click Here to Complete Transaction                             |                               |
| Please Note     Please down                | oad/save your challan for future reference.                    |                               |
| 📀 🧉 🚞 📀 💽                                  |                                                                | - 🛱 🕨 🖬 🍤 9:05 AM<br>9/5/2017 |

#### Please note:

- You can download your payment receipt from e-Tax transaction history on Kotak Net Banking
- Please visit EPFO website for downloading your final challan using TRRN
   Link: <a href="https://unifiedportal-epfo.epfindia.gov.in/publicPortal/no-auth/misReport/home/loadSearchTrrnHome">https://unifiedportal-epfo.epfindia.gov.in/publicPortal/no-auth/misReport/home/loadSearchTrrnHome</a>

## Corporate (Maker/Checker) Work Flow (Customer has to get his e-Tax setup done)

Step 1: Checker needs login into Net Banking and click on "Approve" under e-Tax

| <ul> <li>Direct Tax</li> </ul> |                                                                                       | Date                                                       | leara ha a a l                                                                             | To: dd/mr                                                     | abaaa                                             | <u>~~</u>                               | Go                                        | More Options      |  |  |
|--------------------------------|---------------------------------------------------------------------------------------|------------------------------------------------------------|--------------------------------------------------------------------------------------------|---------------------------------------------------------------|---------------------------------------------------|-----------------------------------------|-------------------------------------------|-------------------|--|--|
| Indirect Tax                   |                                                                                       |                                                            | липлуууу 📖                                                                                 | du/m                                                          | пуууу                                             |                                         | 30                                        | more options      |  |  |
| Statement                      | 🕼 Select All                                                                          |                                                            |                                                                                            |                                                               |                                                   |                                         |                                           |                   |  |  |
| Transaction History            | Date of Initiation                                                                    | Bank Ref. No.                                              | Tax Authority Ref. No.                                                                     | Type of tax                                                   | Tax Sub Type                                      | Amount                                  | Acc No.                                   | Action            |  |  |
| eTAX Registration              | 25 Aug 2017                                                                           | 0000026105                                                 | 1001708000257                                                                              | EPFONEW                                                       |                                                   | 1.00                                    | 3411171918                                | Details   History |  |  |
| PAN/TAN Registration           | 25 Aug 2017                                                                           | 0000026104                                                 | 1001708000256                                                                              | EPFONEW<br>DIRECT TAX                                         | ITNS280                                           | 1.00                                    | 3411171932                                | Details   History |  |  |
|                                | 29 Jun 2017                                                                           | 0000025714                                                 | 0000025507                                                                                 | INDIRECT TAX                                                  | Excise Tax                                        | 55.00                                   | 3411171932                                | Details   History |  |  |
| Approve / Reject     Approve   |                                                                                       |                                                            |                                                                                            |                                                               |                                                   |                                         |                                           |                   |  |  |
| -→ Reject                      |                                                                                       |                                                            |                                                                                            |                                                               |                                                   |                                         |                                           | Approve           |  |  |
| Special Transactions           |                                                                                       |                                                            |                                                                                            |                                                               |                                                   |                                         |                                           |                   |  |  |
| GET                            |                                                                                       |                                                            |                                                                                            |                                                               |                                                   |                                         |                                           |                   |  |  |
| 631                            | O Please Note:                                                                        |                                                            |                                                                                            |                                                               |                                                   |                                         |                                           |                   |  |  |
|                                | Click on history to view audit trail                                                  |                                                            |                                                                                            |                                                               |                                                   |                                         |                                           |                   |  |  |
| GSTIN Registration             | - 0.00000000000000000000000000000000000                                               |                                                            |                                                                                            |                                                               |                                                   |                                         |                                           |                   |  |  |
| GSIIN Registration             | Click on Appro     All transaction                                                    | ve to take your t                                          | ransaction to the next le                                                                  | evel of authorisati                                           | on as defined                                     | in your au                              | thorisation ma                            | atrix             |  |  |
| GSTIN Registration             | <ul> <li>Click on Appro</li> <li>All transaction</li> <li>Post final appro</li> </ul> | ve to take your t<br>needs to be duly<br>oval, please ensi | ransaction to the next le<br>authorised as per you<br>ure to check the status              | evel of authorisati<br>r authorisation ma<br>as Completed for | on as defined<br>Itrix for succes<br>confirmation | in your au<br>sful proces<br>of success | thorisation ma<br>sing<br>ful transactior | itrix             |  |  |
| GSTIN Registration             | Click on Appro     Click on Appro     All transaction     Post final appre            | ve to take your t<br>needs to be duly<br>oval, please ens  | ransaction to the next lo<br>authorised as per you<br>ure to check the status              | evel of authorisati<br>r authorisation ma<br>as Completed for | on as defined<br>trix for succes<br>confirmation  | in your au<br>sful proces<br>of success | thorisation ma<br>sing<br>ful transaction | ntrix             |  |  |
| GSIIN Registration             | Click on Appro     All transaction     Post final appre                               | ve to take your t<br>needs to be duly<br>oval, please ens  | ransaction to the next lo<br>authorised as per you<br>ure to check the status              | evel of authorisati<br>r authorisation ma<br>as Completed for | on as defined<br>Itrix for succes<br>confirmation | in your au<br>sful proces<br>of success | thorisation ma<br>sing<br>ful transaction | ıtrix             |  |  |
| GSIIN Registration             | Click on Appro     All transaction     Post final appre                               | ve to take your to<br>needs to be duly<br>oval, please ens | ransaction to the next le<br><sup>2</sup> authorised as per you<br>ure to check the status | evel of authorisati<br>r authorisation ma<br>as Completed for | on as defined<br>itrix for succes<br>confirmation | in your au<br>sful proces<br>of success | thorisation ma<br>sing<br>ful transaction | ıtrix             |  |  |
| • GS IIN Registration          | Click on Appro     All transaction     Post final appre                               | ve to take your t<br>needs to be duly<br>oval, please ens  | ransaction to the next lo<br>authorised as per you<br>ure to check the status              | evel of authorisati<br>r authorisation ma<br>as Completed for | on as defined<br>ttrix for succes<br>confirmation | in your au<br>sful proces<br>of success | thorisation ma<br>sing<br>ful transaction | ıttrix            |  |  |
| • US IN Registration           | Click on Appro     Click on Appro     All transaction     Post final appro            | ve to take your to<br>needs to be duly<br>oval, please ens | ransaction to the next lo<br>authorised as per you<br>ure to check the status              | evel of authorisati<br>r authorisation ma<br>as Completed for | on as defined<br>ttrix for succes<br>confirmation | in your au<br>sful proces<br>of success | thorisation ma<br>sing<br>ful transaction | ı                 |  |  |
| • GS IIN Registration          | Click on Appro     All transaction     Post final appre                               | ve to take your to<br>needs to be duly<br>oval, please ens | ransaction to the next in<br>a uthorised as per you<br>ure to check the status             | evel of authorisati<br>r authorisation ma<br>as Completed for | on as defined<br>trix for succes<br>confirmation  | in your au<br>sful proces<br>of success | thorisation ma<br>sing<br>ful transaction | 1                 |  |  |
| • US IN Registration           | Click on Appro     All transaction     Post final appre                               | ve to take your t<br>needs to be duly<br>oval, please ens  | ransaction to the next le<br>r authorised as per you<br>ure to check the status            | evel of authorisati<br>r authorisation ma<br>as Completed for | on as defined<br>trix for succes<br>confirmation  | in your au<br>sful proces<br>of success | thorisation ma<br>sing<br>ful transaction | 1                 |  |  |

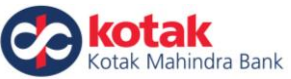

Step 2: Checker to select the transaction to be approved and cross check the transaction details before clicking on "Confirm"

| eTAX                                     | Confirm A              | pprovals                        |                            |                    |                        |                    |
|------------------------------------------|------------------------|---------------------------------|----------------------------|--------------------|------------------------|--------------------|
| State Tax                                |                        |                                 |                            |                    |                        |                    |
| <ul> <li>Direct Tax</li> </ul>           | Date of Initiation Ban | k Ref. No. Tax Authority Ref. N | o. Type of tax Tax Sub Typ | e Payment Date Amo | ount Acc No. Already A | uthz Pending Authz |
| Indirect Tax                             | 25 Aug 2017 000        | 1001708000257                   | EPFONEW                    | 25 Aug 2017        | 1 3411171918           | Level 1: 1         |
| Statement                                |                        |                                 |                            |                    |                        |                    |
| Transaction History                      |                        |                                 |                            |                    |                        |                    |
| eTAX Registration                        | 4                      | Go Back                         |                            |                    |                        | Confirm            |
| PAN/TAN Registration                     |                        |                                 |                            |                    |                        |                    |
| Approve / Reject                         |                        |                                 |                            |                    |                        |                    |
| -> Approve                               |                        |                                 |                            |                    |                        |                    |
|                                          |                        |                                 |                            |                    |                        |                    |
| <ul> <li>Special Transactions</li> </ul> |                        |                                 |                            |                    |                        |                    |
| ▶ GST                                    |                        |                                 |                            |                    |                        |                    |
| <ul> <li>GSTIN Registration</li> </ul>   |                        |                                 |                            |                    |                        |                    |
|                                          |                        |                                 |                            |                    |                        |                    |
|                                          |                        |                                 |                            |                    |                        |                    |
|                                          |                        |                                 |                            |                    |                        |                    |
|                                          |                        |                                 |                            |                    |                        |                    |
|                                          |                        |                                 |                            |                    |                        |                    |
|                                          |                        |                                 |                            |                    |                        |                    |
|                                          |                        |                                 |                            |                    |                        |                    |
|                                          |                        |                                 |                            |                    |                        |                    |
|                                          |                        |                                 |                            |                    |                        |                    |

#### Step 3: Payment Confirmation screen will be shown. Please visit EPFO website for final challan

| eTAX  State Tax                           | Transaction Complete                           |
|-------------------------------------------|------------------------------------------------|
| Direct Tax     Indirect Tax               | The transaction has been approved successfully |
| Statement                                 | < <u>Go Back</u>                               |
| Iransaction History     eTAX Registration |                                                |
| PAN/TAN Registration                      |                                                |
| Approve / Reject     Approve              |                                                |
| -→ Reject                                 |                                                |
| Special Transactions                      |                                                |
| ▶ GST                                     |                                                |
| GSTIN Registration                        |                                                |
|                                           |                                                |
|                                           |                                                |